2023

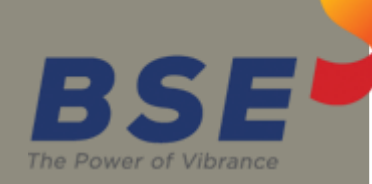

## **BSE** Limited

Auditor User Manual for Cyber Security & Cyber Resilience Audit Report

## System Requirements:

- 1. Microsoft Excel (version 2007 and above)
- 2. Only Internet Explorer (version 11 and above) to be used to submit Cyber Security & Cyber Resilience Audit Report.

## Procedure for submitting the Cyber Security & Cyber Resilience Audit Report on BEFS by Auditor:

1. Member creates Auditor login ID for the applicable submission period. The Auditor will receive login credentials for BEFS for the latest submission period on the email ID filled by the Member as illustrated below.

| A Admin <com<br>To<br/>Cc</com<br>     | pliance@bseindia.in>                                                                                                    |
|----------------------------------------|----------------------------------------------------------------------------------------------------|
|                                        |                                                                                                    |
|                                        |                                                                                                    |
|                                        |                                                                                                    |
| Dear Sir/Madam,                        |                                                                                                    |
| Member ( DUMMY_1234<br>APR2020-SEP2020 | ( Clg no.1234) has appointed you as auditor for HALF YEARLY submission of cyber security resilience audit report for the period |
| Clg. No. of member:                    | 1234                                                                                                    |
| Trading member name:                   | DUMMY_1234                                                                                                    |
| Login id:                              | 1234CSHSEP20                                                                                                    |
| Password:                              | 704646                                                                                                    |
| Click on following link :ht            | p://befs.bseindia.com for the approval of login id.<br>for the first time, you are required to change the password              |
|                                        | ······································                                                                                          |

2. For approval of login ID, the auditor will open the following link <u>http://befs.bseindia.com/</u> on Internet Explorer and will enter his login credentials to

|                                                                                            | BEFS                                                                                   |
|--------------------------------------------------------------------------------------------|----------------------------------------------------------------------------------------|
| BSE Dever of Vibrance                                                                      | Member Code         :           1231         :           Login Id         :            |
| Install Pre requisites<br>For Optimized Result , Please Click Here<br>Forgot Your Password | Password<br>B06292<br>Enter Captoha<br>B08292<br>Menu View : User Preferred ❤<br>Local |
| BSE Electronic Filing S                                                                    | Please login to f<br>Bookmark Application!<br>ystem                                    |

- 3. login.
- 4. Auditor will be prompted to change the default password as illustrated below.

| CHANGE YOUR PASSWORD HERE |  |
|---------------------------|--|
| Member Code 1234          |  |
| User Name 1234CSHSEP20    |  |
| Old Password              |  |
| New Password              |  |
| Confirm Password          |  |
| 4F3F C                    |  |
| Enter Captcha             |  |
| CHANGE CANCEL EXIT        |  |
|                           |  |

5. After changing the password, Auditor has to re-login with new password. Auditor will have to click on 'Auditor confirmation'.

| EXPERIENCE THE NEW                      |                                       |
|-----------------------------------------|---------------------------------------|
| Hide Menu                               |                                       |
| Cyber Security & Cyber Resilience Audit | Auditor Confirmation (Cyber Security) |
| Change Password                         |                                       |
| Log Off                                 |                                       |
|                                         |                                       |

- 6. After clicking on 'Auditor confirmation', select 'Audit Period' from the drop-down list in Cyber Security & Resilience Auditor Details' screen. In the auto-populated fields:
  - a) If the auditor wants to make any changes, they can make changes, click on 'Save' and then click on 'Submit'.
  - b) If details are correct, then directly click on 'Submit'.

|                                                        | CYBER SECURITY & RESILIENCE - AUDITOR DETAILS |
|--------------------------------------------------------|-----------------------------------------------|
| Audit Period *: -                                      | APR2020-SEP2020 V                             |
| Audit Mode :-                                          | HALF YEARLY                                   |
| Name Of The Member *: -                                | DUMMY_1234                                    |
| Clg No *: -                                            | 1234                                          |
| Audit Firm Name *: -                                   | ABC ASSOCIATES                                |
| Audit Firm Registration No *: -                        | ABC123                                        |
| Auditor Name *: -                                      | JOSEPHINE BARETTO                             |
| Qualification *: -                                     | CERT-IN                                       |
| Auditor Registration No<br>(DISA/CISA/CISSP/CISM) *: - | PQR123                                        |
| PAN No. Of The Auditor *: -                            | ABCDE1234F                                    |
| Email Id Of Auditor *: -                               | JOSEPHINE.BARETTO@BSEINDIA.COM                |
| Contact No. Of Auditor *: -                            | 9876543210                                    |
| Address Of Auditor: *:-                                | ABC, XYZ                                      |
|                                                        | SAVE                                          |

- 7. Click on 'Print' button which will generate a pdf containing the details filled by you in 'Cyber Security & Cyber Resilience Auditor Details' Screen.
  - a) Take the printout on the letter head (Auditor's Letter Head) and upload the scanned copy of the undertaking duly signed and stamped by the auditor or digitally signed by the Auditor.
  - b) Adhere to the file nomenclature 'CLG.No\_HALFYEARLY\_UND\_SEP2020.PDF

|                                                                 | CYBER SECURITY & RESILIENCE - AUDITOR DETAILS                                                                                                    |
|-----------------------------------------------------------------|----------------------------------------------------------------------------------------------------|
| Audit Period *: -                                               | APR2020-SEP2020 V                                                                                                    |
| Audit Mode :-                                                   | HALF YEARLY                                                                                                    |
| Name Of The Member *: -                                         | DUMMY_1234                                                                                                    |
| Clg No *: -                                                     | 1234                                                                                                    |
| Audit Firm Name *: -                                            | ABC ASSOCIATES                                                                                                    |
| Audit Firm Registration No *: -                                 | ABC123                                                                                                    |
| Auditor Name *: -                                               | JOSEPHINE BARETTO                                                                                                    |
| Qualification *: -                                              | CERT-IN 🗸                                                                                                    |
| Auditor Registration No<br>(DISA/CISA/CISSP/CISM) *: -          | PQR123                                                                                                    |
| PAN No. Of The Auditor *: -                                     | ABCDE1234F                                                                                                    |
| Email Id Of Auditor *: -                                        | JOSEPHINE.BARETTO@BSEINDIA.COM                                                                                                    |
| Contact No. Of Auditor *: -                                     | 9876543210                                                                                                    |
| Address Of Auditor: *:-                                         | ABC, XYZ                                                                                                    |
| Note : "Auditor Has To Take The Print On Th<br>Upload File *: - | PRINT The Letterhead Of Audit Firm And Upload The Scanned Copy Of The Same (As Required Below) Duly Stamped And Signed By The Auditor." Browse File Nomenclature :: 1234_HALFYEARLY_UND_SEP2020.PDF FINAL SUBMIT |
|                                                                 | YOU CANNOT EDIT THE INFORMATION AS YOUR REQUEST IS SUBMITTED TO PRINT                                                                                                    |

8. Browse the undertaking in pdf format with proper nomenclature and click on 'Final Submit' button. A text box message will be displayed to re-login to start the submission.

| Audit Mode : -                                                                | HALF YEARLY                                                                                 |
|-------------------------------------------------------------------------------|---------------------------------------------------------------------------------------------|
| Name Of The Member *: -                                                       | DUMMY_1234                                                                                  |
| Clg No *: -                                                                   | 1234                                                                                        |
| Audit Firm Name *: -                                                          | ABC ASSOCIATES                                                                              |
| Audit Firm Registration No *: -                                               | ABC123                                                                                      |
| Auditor Name *: -                                                             | JOSEPHINE BARETTO                                                                           |
| Qualification *: -                                                            | CERT-IN                                                                                     |
| Auditor Registration No<br>(DI<br>PA<br>Em                                    | POR123                                                                                      |
| Co AUDITOR REQUEST IS SUBMITTED,<br>SUBMISSION OF CYBER SECURITY &<br>REPORT. | KINDLY RE - LOGIN FOR<br>& CYBER RESILIENCE AUDIT                                           |
| Ad                                                                            | ОК                                                                                          |
| Upload File *: -                                                              | Browse File Nomenclature :: 1234_HALFYEARLY_UND_SEP2020.PDF 1234_HALFYEARLY_UND_SEP2020.PDF |
|                                                                               | AUDITOR REQUEST IS SUBMITTED                                                                |

9. For submission of Cyber Security & Cyber Resilience Audit Report, the Auditor will open the following link http://befs.bseindia.com/ on Internet Explorer and will enter his credentials to relogin.

|                                                                                            | BEFS                                       |
|--------------------------------------------------------------------------------------------|--------------------------------------------|
| Install Pre requisites<br>For Optimized Result , Please Click Here<br>Forgot Your Password | Member Code                                |
|                                                                                            | Please login to 8<br>Bookmark Application! |
| BSE Electronic Filing Sy                                                                   | stem                                       |

10. Click on Cyber Security & Cyber Resilience Audit > Submission of Audit Report (Cyber Security)

| Hide Menu         Cyber Security & Cyber Resilience Audit >         Change Password         Log Off             Submission of Audit Report ( Cyber Security )       | EXPERIENCE THE NEW                      |                                               |  |
|----------------------------------------------------------------------------------------------------|-----------------------------------------|-----------------------------------------------|--|
| Cyber Security & Cyber Resilience Audit >       Auditor Confirmation ( Cyber Security )         Change Password       Submission of Audit Report ( Cyber Security ) | Hide Menu                               |                                               |  |
| Change Password Submission of Audit Report ( Cyber Security )                                                                                                    | Cyber Security & Cyber Resilience Audit | Auditor Confirmation ( Cyber Security )       |  |
|                                                                                                    | Change Password                         | Submission of Audit Report ( Cyber Security ) |  |

11. Download the CSAR Excel Template and fill in the required details.

| Back CSAR |                         |                                               |                                               |  |
|-----------|-------------------------|-----------------------------------------------|-----------------------------------------------|--|
|           |                         | Download Excel Temp<br>download csar template | plate                                         |  |
|           | Downloa                 | ad Member Upl                                 | oaded Files                                   |  |
|           | 1234 CSAR 08-01-2021 02 | 2:58:34<br>1234_CSAR_Apr2020-Sep2020_080120   | 21041344.XIsm <u>Download</u> <u>Download</u> |  |

12. After downloading the CSAR Excel Template go to download and right click on the CSAR Excel Template then go into properties, there you will see "unblock" option in the General section below

attributes, click on the unblock box  $\rightarrow$  Apply close the dialogue box and open the CSAR Excel Template (These steps will enable the Editing in the CSAR Excel Template.)

| Desktop 💉 V Today (6) —   |      |
|---------------------------|------|
|                           | ~    |
| Open                      | .F   |
| New                       | ٨F   |
| Print                     | ш    |
| S Klassify >              | - UI |
| Scan with Cortex XDR      | - UI |
| 🖻 Share                   | 11   |
| Open with                 | 52   |
| Give access to            |      |
| Scan for threats          | •0   |
| Restore previous versions |      |
| Send to >                 | ľ    |
| Cut                       |      |
| Сору                      |      |
| Create shortcut           | 11   |
| Delete                    |      |
| Rename                    | . 6  |
| Properties                | - 11 |
| 6739_MEM_TC               | DRII |

| eneral Secu   | rity Details Previous Versions                                                                 |      |
|---------------|------------------------------------------------------------------------------------------------|------|
| X             | TOR II_MAR23                                                                                   |      |
| Type of file: | Microsoft Excel Macro-Enabled Worksheet (x                                                     | sm)  |
| Opens with:   | Excel Change                                                                                   |      |
| ocation:      | C:\Users\msc\Downloads                                                                         |      |
| Size:         | 280 KB (2,87,498 bytes)                                                                        |      |
| Size on disk: | 284 KB (2,90,816 bytes)                                                                        |      |
| Created:      | 21 April 2023, 18:05:16                                                                        |      |
| Aodified:     | 21 April 2023, 18:05:18                                                                        |      |
| Accessed:     | 21 April 2023, 18:07:29                                                                        |      |
| Attributes:   | Read-only Hidden Advance                                                                       | ed   |
| Security:     | This file came from another<br>computer and might be blocked to<br>help protect this computer. | ck   |
|               | OK Cancel A                                                                                    | oply |

13. Once the CSAR Excel Template is downloaded and opened, click on 'Enable Content' to enable macros first.

| File    | Home Insert Page Layout Formul                                                                                                    | as Data Review                                   | View Help                     | ✓ Search                                                                 |
|---------|----------------------------------------------------------------------------------------------------|--------------------------------------------------|-------------------------------|--------------------------------------------------------------------------|
| Paste S | $\begin{bmatrix} Calibri & 11 & A^{\wedge} & A^{\vee} \\ B & I & U & \vee & \Box & \vee & \Delta^{\vee} \\ \end{bmatrix} \begin{bmatrix} Galibri & Galibri & Galib$ | = = - ≫ -   20<br>= = = = = =   ⊡ -<br>Alignment | ◎ ~ % 9<br>50 - %<br>Number 5 | Conditional Formatting ~<br>Format as Table ~<br>Cell Styles ~<br>Styles |
| I SECU  | IRITY WARNING Macros have been disabled.                                                                                                    | Enable Content                                   | Click h                       | ere to enable content                                                    |
| E42     | $\bullet$ : $\times \checkmark f_x$                                                                                                    |                                                  | -                             |                                                                          |
|         | E                                                                                                    |                                                  | F                             | G H                                                                      |
| 6       | Home Validate                                                                                                    | ]                                                |                               |                                                                          |
| 7       |                                                                                                    | Auditors Detail                                  | l .                           |                                                                          |
| 8       | Are you Stock Broker / Auditor                                                                                                    |                                                  |                               | >> select drop-down                                                      |
| 9       | Clearing No                                                                                                    |                                                  |                               |                                                                          |
| 10      | Member Name                                                                                                    |                                                  |                               |                                                                          |
| 11      | Audit period Start Date                                                                                                    |                                                  | 01                            |                                                                          |
| 12      | Audit period End Date                                                                                                    |                                                  |                               |                                                                          |
| 13      | Audit Date                                                                                                    |                                                  |                               |                                                                          |
| 14      | Audited by<br>(DISA/CISA/CISM/CISSP/CERT-IN)                                                                                                    |                                                  |                               | >> select drop-down                                                      |
| 15      | Audit firm registration no.                                                                                                    |                                                  |                               |                                                                          |
| 16      | Audit firm name                                                                                                    |                                                  |                               |                                                                          |
| 17      | Auditor name                                                                                                    |                                                  |                               |                                                                          |
|         | Auditor Registration no.                                                                                                    |                                                  |                               |                                                                          |

14. In the 'General Information' sheet, first select 'Auditor' from dropdown list for "Are You Stock Broker / Auditor" option. After filling all the details then validate the sheet, on clicking 'Validate' button. After successfully validating the 'General Information' sheet, proceed further to fill the "CSAR" sheet.

| Home Validate                                |                         |                     |
|----------------------------------------------|-------------------------|---------------------|
|                                              | Auditors Detail         |                     |
| Are you Stock Broker / Auditor               | Auditor                 | >select drop-down   |
| Clearing No                                  | Auditor<br>Stock Broker |                     |
| Member Name                                  |                         |                     |
| Audit period Start Date                      | 01                      |                     |
| Audit period End Date                        |                         |                     |
| Audit Date                                   |                         |                     |
| Audited by<br>(DISA/CISA/CISM/CISSP/CERT-IN) |                         | >> select drop-down |
|                                              |                         |                     |

15. In the **"CSAR"** sheet, fill all the required details then click on **'Validate'** on the top left-hand side of the sheet.

|                         | Home Validate                                                                                                    |            |               |                   |                                     |            |
|-------------------------|----------------------------------------------------------------------------------------------------|------------|---------------|-------------------|-------------------------------------|------------|
| Audit<br>Mode<br>Clause | Details                                                                                                    | Audit Date | Audited<br>by | Observation<br>no | Description of finding lobservation | Department |
| 1                       | Governance                                                                                                    |            |               |                   |                                     |            |
| la                      | Whether the Stock Brker has formulated a<br>comprehensive Cyber Security and Cyber<br>Resilience policy document encompassing the<br>framework mentioned in the circular? In case of<br>deviations from the suggested framework,<br>whether reasons for such deviations, technical<br>or otherwise, are provided in the policy<br>document? Is the policy document approved by<br>the Board / Partners / Proprietor of the<br>organization? Whether the policy document is<br>reviewed by the aforementioned group at least<br>annually with the view to strengthen and improve<br>its Cyber Security and Cyber Resilience | 08-01-2021 | CERT-IN       | 1                 |                                     |            |
|                         | The Cyber Security Policy should includes the following process to identify process and                                                                                                    |            |               |                   |                                     |            |

16. After successfully filling of "CSAR" Excel Sheet, click on "Home" button to validate all sheets as illustrated below.

| BSE- Financial Results - XBRL Filings                                                                                              | ×                                                                                                    |
|----------------------------------------------------------------------------------------------------|----------------------------------------------------------------------------------------------------|
| Step 1: Complete all Worksheets below:          1       Select the sheet you wish to go to:         General Information       CSAR | Step 2: Enter Data 2 Enter Data in relevant sheets & Save File Step 3: Validate All Sheets 3 Validate All Sheet |
| BSS<br>EXPERIENCE THE NEW                                                                                                    | T E C H N O L O G I E S                                                                                         |

17. In BEFS, login and click on Cyber Security & Cyber Resilience Audit > Submission of Audit Report (Cyber Security) > Click on "CSAR" button and then click on "Browse" and attach 'CSAR EXCEL Sheet' and click on 'Upload Data'.

| Back CSAR |                                                               |
|-----------|---------------------------------------------------------------|
|           | CSAR D:\E DRIVE\INSPECTION\CYBER SECURITY\ Browse UPLOAD DATA |
|           | CSAR History                                                  |

18. Once CSAR Excel Sheet gets uploaded, a text box with the message "File submitted successfully Download PDF" will be displayed. Download the PDF and print on the letter head of Auditor.

|           |              |                        |                                               |                                                 | C                                   | SAR                                               | Browse  |                 |                 |                |               |
|-----------|--------------|------------------------|-----------------------------------------------|-------------------------------------------------|-------------------------------------|---------------------------------------------------|---------|-----------------|-----------------|----------------|---------------|
|           |              |                        |                                               | File S<br>Succ<br>PDF Repo<br>From Her<br>DOWNL | Subm<br>essfu<br>rt Is Gen<br>e<br> | nitted<br>ully!!!!!!!<br>eratedPlease D<br>Histor | ownload |                 |                 |                |               |
| Component | <b>r:</b> 1- |                        |                                               |                                                 | BEEC                                | DEEC Daiasking                                    | 7       | Freed           | p.4(            | Wan            |               |
| ID        | гие<br>Туре  | Uploaded Date          | File Name                                     |                                                 | Status                              | Reason                                            | Date    | Download        | Por<br>Download | (CSAR/CAR/FOR) | Submit        |
| 1234      | CSAR         | 08-01-2021<br>02:58:34 | 1234_CSAR_APR2020-<br>SEP2020_08012021025834. | Xlsm                                            |                                     |                                                   |         | <u>Download</u> | <u>Download</u> | <u>View</u>    | <u>Submit</u> |

19. After printing 'CSAR' PDF on the letter head of Auditor, get it signed and stamped and scan the 'CSAR Pdf' to submit it on BEFS. Kindly browse, select and upload the scanned 'CSAR pdf'. Auditor can upload digitally signed CSAR PDF file also.

|               |              |                        | <b></b>                                           |   | C              | CSAR                     | Browse                                                         |                             |                 |                                     |                   |
|---------------|--------------|------------------------|---------------------------------------------------|---|----------------|--------------------------|----------------------------------------------------------------|-----------------------------|-----------------|-------------------------------------|-------------------|
|               |              |                        |                                                   |   | UPL            | OAD DATA                 |                                                                |                             |                 |                                     |                   |
|               |              | Message from wel       | bpage X                                           | • | <              | After<br>text b          | clicking on 'Subm<br>oox is displayed. Cl<br>to upload the CSA | it' this<br>ick on<br>R PDF | Click<br>a tex  | on "Submit" be<br>t box will be dis | low and<br>played |
|               |              |                        | OK Cancel                                         | С | SAR            | Histor                   | у                                                              |                             |                 |                                     | $\hat{\nabla}$    |
| Company<br>ID | File<br>Type | Uploaded Date          | File Name                                         |   | BEFS<br>Status | BEFS Rejection<br>Reason | Rejected/Accepted<br>Date                                      | Excel<br>Download           | Pdf<br>Download | View<br>(CSAR/CAR/FOR)              | Submit            |
| 1234          | CSAR         | 08-01-2021<br>02:58:34 | 1234_CSAR_APR2020-<br>SEP2020_08012021025834.Xlsm |   |                |                          |                                                                | Download                    | Download        | View                                | Submit            |

20. The below screen is displayed to browse and upload the signed CSAR PDF. Click on "Upload Data".

|               |              |                        |                                                |                                    | C                                 | SAR                                                  | Browse                           |                   |                 |                        |               |
|---------------|--------------|------------------------|------------------------------------------------|------------------------------------|-----------------------------------|------------------------------------------------------|----------------------------------|-------------------|-----------------|------------------------|---------------|
|               |              |                        |                                                |                                    | UPL                               | OAD DATA                                             | -                                |                   |                 |                        |               |
|               |              |                        |                                                | C                                  | SAR                               | In Pdf                                               | x                                |                   |                 |                        |               |
|               |              |                        |                                                | *Kindly D<br>Letter He<br>Stamp Of | ownload<br>ad Of Auditor A<br>UPL | Pdf And Print<br>Auditor With Si<br>And Upload The S | wse<br>On The<br>ign And<br>Same | 4                 |                 |                        |               |
| Company<br>ID | File<br>Type | Uploaded Date          | File Name                                      |                                    | Status                            | Reason                                               | ccepted<br>Date                  | Excel<br>Download | Pdf<br>Download | View<br>(CSAR/CAR/FOR) | Submit        |
| 1234          | CSAR         | 08-01-2021<br>02:58:34 | 1234_CSAR_APR2020-<br>SEP2020_08012021025834.> | Klsm                               |                                   |                                                      |                                  | <u>Download</u>   | <u>Download</u> | View                   | <u>Submit</u> |
|               |              |                        |                                                |                                    |                                   |                                                      |                                  |                   |                 |                        |               |

21. After uploading CSAR PDF with sign & stamp of the auditor, the following text box will be displayed. Auditor can see a transaction number for this submission and member will receive acknowledgement mail to process further.

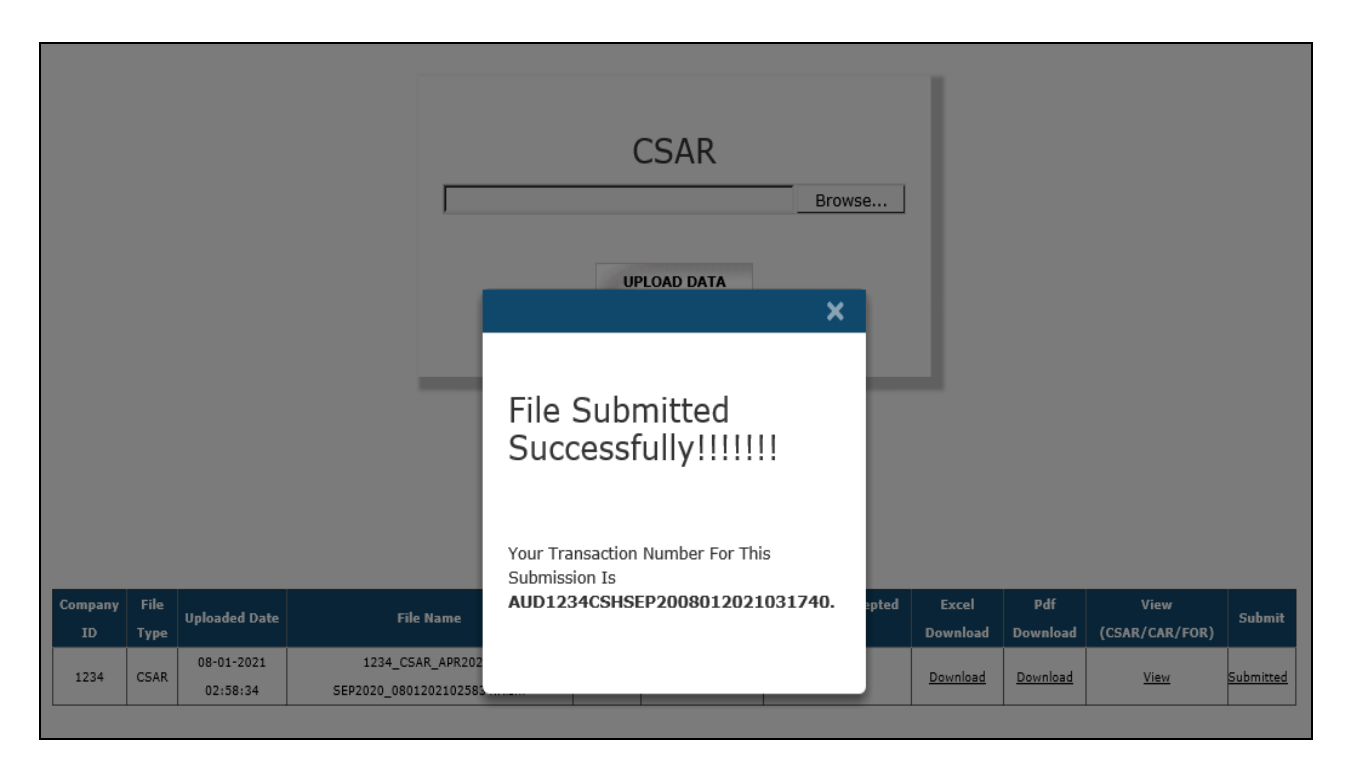

## Follow- On Report (FOR) Submission from Auditor Login

If the Auditor wants to submit Follow on Audit Report. Kindly follow the steps mentioned below:

1. Auditor will open the following link http://befs.bseindia.com/ on Internet Explorer and login with login credentials.

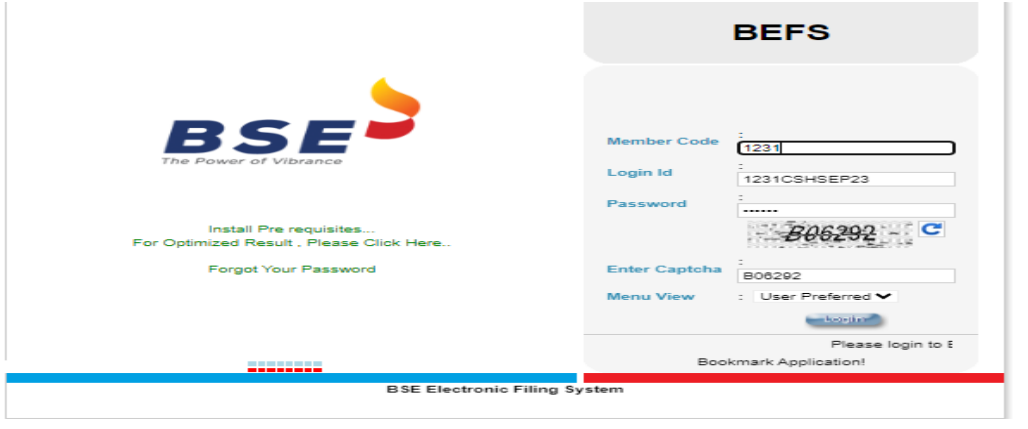

2. Select Cyber Security & Cyber Resilience Audit > Submission of Audit Report (Cyber Security)

| EXPERIENCE THE NEW                      |                                               |
|-----------------------------------------|-----------------------------------------------|
| Hide Menu                               |                                               |
| Cyber Security & Cyber Resilience Audit | Auditor Confirmation ( Cyber Security )       |
| Change Password                         | Submission of Audit Report ( Cyber Security ) |
| Log Off                                 |                                               |
|                                         |                                               |

3. Click on CSAR Button in TOR History kindly download the excel template.

| Back | CSAR |                  | CAR                     |        |                   |         |                                 |
|------|------|------------------|-------------------------|--------|-------------------|---------|---------------------------------|
|      |      |                  |                         |        |                   |         |                                 |
|      |      |                  |                         |        |                   |         |                                 |
|      |      |                  |                         |        |                   |         |                                 |
|      |      |                  |                         |        |                   |         |                                 |
|      |      |                  |                         |        |                   |         |                                 |
|      |      |                  |                         |        |                   |         |                                 |
|      |      |                  |                         |        |                   |         |                                 |
|      |      |                  | D                       |        |                   | d Eile  |                                 |
|      |      |                  | Do                      | wnload | d Auditor Uploade | d File  | 9                               |
|      |      |                  | Do                      | wnload | d Auditor Uploade | d File  | 9                               |
|      | Co   | mpany ID         | Do <sup>°</sup>         | WNIOAC | d Auditor Uploade | d File  | Pdf Download                    |
|      | Co   | mpany ID<br>1234 | Do<br>File Type<br>CSAR | WNIOAC | Hauditor Uploade  | ed File | Pdf Download<br><u>Download</u> |

4. After downloading the template > Open the template and enable the macros and change Filing for (CSAR/CAR/FOR) to FOR (Follow on Audit Report) then Validate the sheet.

|                                  |                                | . <u> </u>          |
|----------------------------------|--------------------------------|---------------------|
| Auditor Registration no.         | PQR123                         |                     |
| Email id of auditor              | Josephine.baretto@bseindia.com |                     |
| Contact no. of auditor           | 9876543210                     |                     |
| Address of audit firm            | ABC, XYZ                       |                     |
| Designation of auditor           | Partner                        |                     |
| PAN no. of auditor               | ABCDE1234F                     |                     |
| Audit Mode                       | Half yearly                    | >> select drop-down |
| Filing for (CSAR/CAR/FOR)        | FOR                            | ⇒ select drop-down  |
|                                  | CSAR                           |                     |
|                                  | FOR                            | Yes                 |
|                                  | IBT                            | No                  |
| Facilities with the stack broker | STWT                           | No                  |
| Facilities with the stock broker | DMA                            | No                  |
|                                  | SOR                            | No                  |
|                                  | ALGO                           | No                  |

5. In FOR sheet, fill in the details and validate the FOR Excel sheet and save the file.

|               | Home                 | Validate                                                                                                    |                |                           |                                               |             |              |
|---------------|----------------------|----------------------------------------------------------------------------------------------------|----------------|---------------------------|-----------------------------------------------|-------------|--------------|
| Audit<br>Mode | Audit Mode<br>Clause | Observation raised(Audit Mode clause)                                                                                                    | Current Status | Revised Corrective Action | Deadline for the revised<br>corrective action | Verified by | Closing date |
|               | III                  | Network Security Management                                                                                                    |                |                           |                                               |             |              |
| ılf yea       | n 31                 | Stock Brokers / Depository Participants has<br>established baseline standards to facilitate<br>consistent application of security configurations<br>to operating systems, databases, network<br>devices and enterprise mobile devices within<br>their IT environment. The LAN and wireless<br>networks should be secured within the Stock<br>Brokers /Depository Participants' premises with<br>proper access controls. | Compliant      | jfdhdjfhdsj               | 02-02-2021                                    | Auditor     | 02-02-2021   |
| ılf yea       | u 3m                 | For algorithmic trading facilities, adequate<br>measures should be taken to isolate and secure<br>the perimeter and connectivity to the servers                                                                                                    | Compliant      | dsfdsf                    | 02-02-2021                                    | Auditor     | 02-02-2021   |
| 4             | Gene                 | ral Information FOR +                                                                                                    |                | : 4                       |                                               |             | Þ            |

 Log into BEFS, select > Submission of Audit report (Cyber Security), then click on "CSAR" tab, scroll down to FOR Browse Button, click on browse button to upload FOR Excel Sheet (Follow on Audit Report)

| FOR D:\MY WORKING DIRECTORY\SAR SYSTEM TESTINI Browse UPLOAD DATA |  |
|-------------------------------------------------------------------|--|
| FOR History                                                       |  |
| No Records Found!                                                 |  |

7. Once EXCEL Sheet gets uploaded, it gets converted into PDF file. Download the PDF and print on the letter head of Auditor.

|         |      |               | File<br>Succ<br>PDF Rep<br>From He<br>DOWN | Subr<br>cessf<br>ort Is Ger<br>re<br>LOAD PDF | nitted<br>ully!!!!!<br>heratedPlease E<br>History | l<br>bownload     |          |          |                |        |
|---------|------|---------------|--------------------------------------------|-----------------------------------------------|---------------------------------------------------|-------------------|----------|----------|----------------|--------|
| Company | File |               | opioad St                                  | REES                                          | REES Rejection                                    | Rejected/Accented | Excel    | Pdf      | View           |        |
| company | -    | Uploaded Date | File Name                                  |                                               | Deronejection                                     | D-1-              |          |          |                | Submit |
| ID      | rype |               |                                            | Status                                        | Reason                                            | Date              | Download | Download | (CSAR/CAR/FOR) |        |
| 1234    | FOR  | 08-01-2021    | 1234_FOR_APR2020-                          |                                               |                                                   |                   | Download | Download | View           | Submit |

8. After uploading FOR PDF with sign & stamp of the Auditor or digitally signed by the Auditor, a text box shown below will be displayed. A transaction number is generated for this submission and member will receive an email to confirm the submission of FOR by the Auditor.

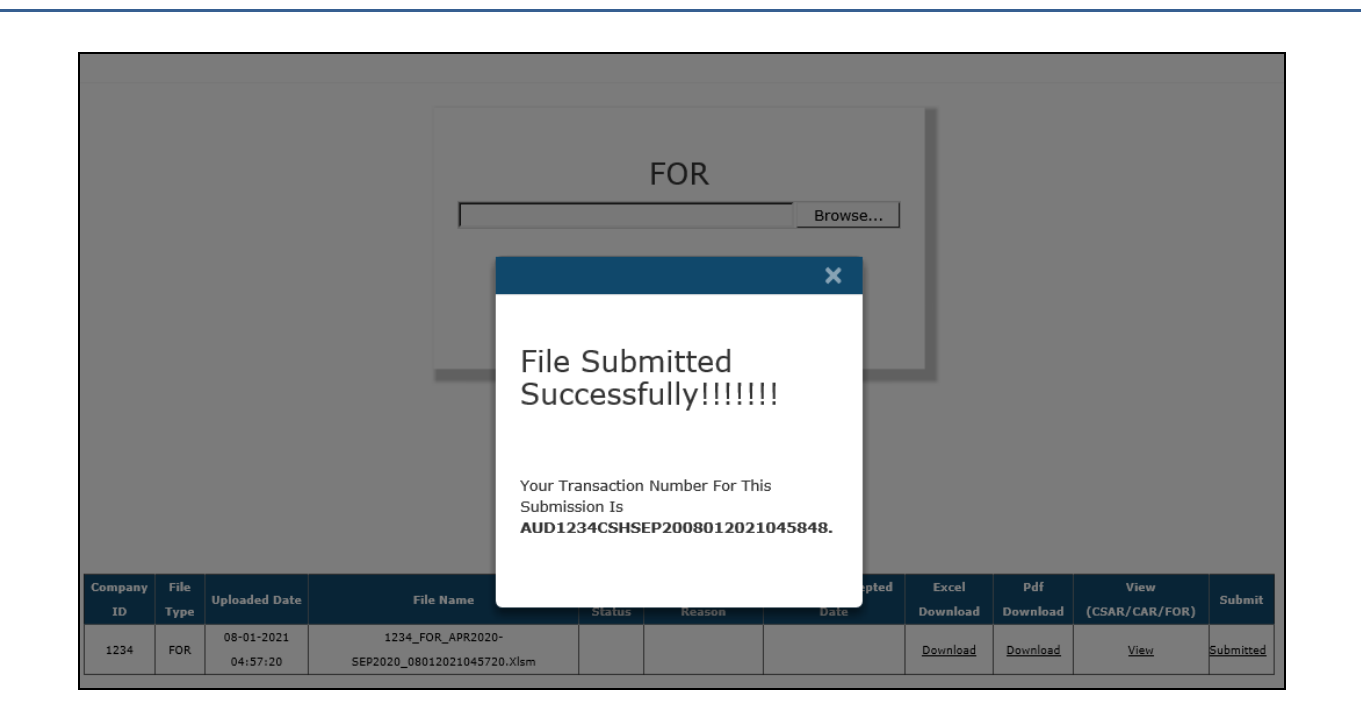

\*\*\*\*END OF DOCUMENT\*\*\*\*